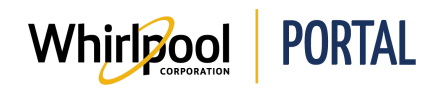

## RECHERCHE D'AUTRES MODÈLES SIMILAIRES

#### Fonction

Utiliser ce guide de référence rapide pour connaître les étapes nécessaires pour rechercher d'autres modèles similaires sur le portail de Whirlpool.

- La recherche d'autres modèles similaires peut aussi être effectuée en utilisant la fonction de vérification du prix et de la disponibilité d'un produit.
- Les autres modèles similaires sont affichés si le produit demandé à l'origine n'est pas disponible pour une livraison dans les 7 jours de la date actuelle.

# Étapes – Chercher des modèles similaires à l'aide de la fonction de vérification du prix et de la disponibilité d'un produit

1. Accéder à la page d'**accueil** du portail de Whirlpool. Sélectionner l'onglet **Prix et disponibilité**.

| Whirlpool             | PORTAL                               |                     |                        |
|-----------------------|--------------------------------------|---------------------|------------------------|
| Je cherche            | Q                                    |                     |                        |
| Catalogue de produits | Vérifier le prix et la disponibilité | Gérer les commandes | Rapports et ressources |
| and Ar                |                                      | Kitch               | enAid                  |

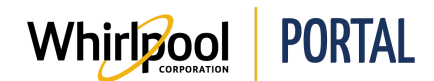

2. Inscrire le Numéro de modèle dans le champ Produit. Saisir la quantité désirée.

| Code postal :  | Méthode de livraison : |   |
|----------------|------------------------|---|
| LOB 1J0        | Standard               | • |
| Produit :      | Qté :                  |   |
|                | 1                      | × |
| Produit aiouté |                        |   |

3. Cliquer sur Vérifier le prix et la disponibilité.

| Code postal :                      | Méthode de livraison : |   |
|------------------------------------|------------------------|---|
| L5N 3A7                            | Standard               | , |
| Produit :                          | Qté :                  |   |
| WOS51EC7AS                         | 1                      | × |
| <ul> <li>Produit ajouté</li> </ul> |                        |   |

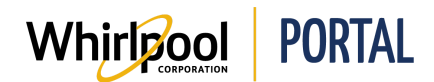

### Guide de référence rapide

4. Le prix et la disponibilité du produit s'affichent. D'autres modèles similaires s'affichent si le produit demandé n'est pas disponible pour une livraison dans les 7 jours de la date actuelle. Cliquer sur **Vérifier ici pour d'autres modèles alternatifs**.

| ١           | Vérifier Le I                                                      | Prix Et La Disponibilité                                                                                                    |                                                          |                                                               |                |                   |
|-------------|--------------------------------------------------------------------|----------------------------------------------------------------------------------------------------|----------------------------------------------------------|---------------------------------------------------------------|----------------|-------------------|
| R<br>P<br>C | Remarque : Les date<br>postal/ZIP indiqué. La<br>Compte: 000220174 | es de disponibilité sont basées sur la livraison ;<br>a disponibilité peut varier selon la région et la r<br>8, WHIRLPOOL WEB WORLD TEST CANAD; | par Whirlpool pour le code<br>méthode de livraison.<br>A |                                                               |                |                   |
| CODE        | POSTAL :<br>I 3A7                                                  | MÉTHODE DE LIVRAISON :<br>Standard <b>v</b>                                                                                                    | TRIER PAR:                                               | ×                                                             | MISE À<br>JOUR | AJOUTER AU PANIER |
| •           | PRODUIT                                                            |                                                                                                    |                                                          | LIVRAISON APPROXIMATIV                                        | Æ              | QTÉ               |
| ¥           |                                                                    | WOS51EC7AS<br>Four encastré simple de 4,3 pi cu Whirlpo<br>vapeur<br>Couleur: Acier Inoxydable PDSF: 1 599,99 S<br>LIQUIDATION<br>DISCONTINUÉ   | ol® avec option de nettoyage à la                        | 08/31/2018<br>Qté: 1<br>Vérifiez ici<br>Pour d'autres modèles | ,              | 1                 |

5. La page **Modèles alternatifs** s'affiche. Si un modèle alternatif est disponible, il peut être ajouté au panier à partir de cette page.

| AUTRES MODÈ                                  | ÈLES SIMILAIRES                                                                                                    |                                                                                                    |                                                  |
|----------------------------------------------|----------------------------------------------------------------------------------------------------|----------------------------------------------------------------------------------------------------|--------------------------------------------------|
| Modèle demandé                               |                                                                                                    | NO DE MODÈLE/DESCRIPTION                                                                                                    | LIVRAISON APPROXIMATIVE QTÉ                      |
|                                              | WOS51EC7AS<br>Marque : Whiripool<br>Four encastré simple de 4,3 pi<br>cu Whiripool® avec option de<br>nettoyage à la vapeur<br>Couleur: Acier Inoxydable | WOSSIECOAS<br>Marque : Whirlpool<br>Four encastré simple de 5 pi cu Whirlpool® à très grand hublot<br>Couleur: Acier Inoxydable<br>PDSF : 1 599,99 \$<br>COMPARER | 06/09/2018<br>Qté: 1                             |
| Livraison approximative<br>08/31/2018 Qté: 1 | PDSF : 1 599,99 S                                                                                                    | WOS72EC7HS<br>Marque : Whirlpool<br>Four mural simple intelligent à convection véritable, 4,3 pi3<br>Couleur: Acier Inoxydable PDSF : 1 599,99 \$<br>COMPARER     | 08/09/2018<br>Qté: 1                             |
|                                              |                                                                                                    | WOS51EC7HS<br>Marque : Whirlpool<br>Four mural simple intelligent avec écran tactile, 4,3 pi3<br>Couleur: Acier Inoxydable PDSF : 1 599,99 \$<br>COMPARER         | 08/14/2018<br>Qté: 1                             |
|                                              |                                                                                                    | ANNULER                                                                                                    | JOUTER POUR VÉRIFIER LE PRIX ET LA DISPONIBILITÉ |

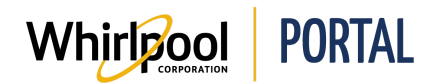

### Étapes – Chercher des modèles similaires à l'aide de la commande sécurisée

1. Accéder à la page d'**accueil** du portail de Whirlpool. Sélectionner l'onglet du **Catalogue de produits**.

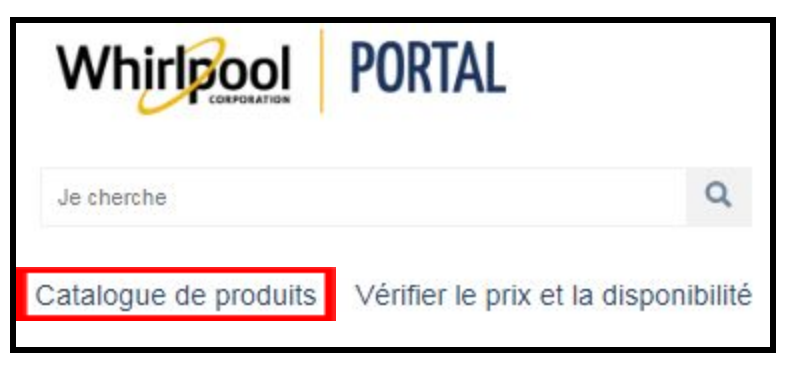

2. Sélectionner la catégorie d'article.

| Whirlpool PORTAL                     |                                                                                                    |
|--------------------------------------|----------------------------------------------------------------------------------------------------|
| Je cherche                           | ٩                                                                                                    |
| Catalogue de produits Vérifier le pr | ix et la disponibilité                                                                                                    |
| Cuisson                              | Ŧ                                                                                                    |
| Réfrigération                        |                                                                                                    |
| Nettoyage de la cuisine              | THE REAL PROPERTY.                                                                                                    |
| Buanderie                            |                                                                                                    |
| Accessoires                          |                                                                                                    |
| Gladiator Garageworks                |                                                                                                    |
| Appareils de comptoir                | APAGE AND A DECKER AND A DECKER AND A DECKE |
| 11                                   |                                                                                                    |

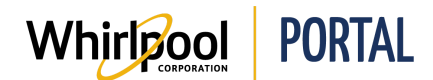

3. Cliquer sur **Ajouter au panier** pour ajouter le produit au panier.

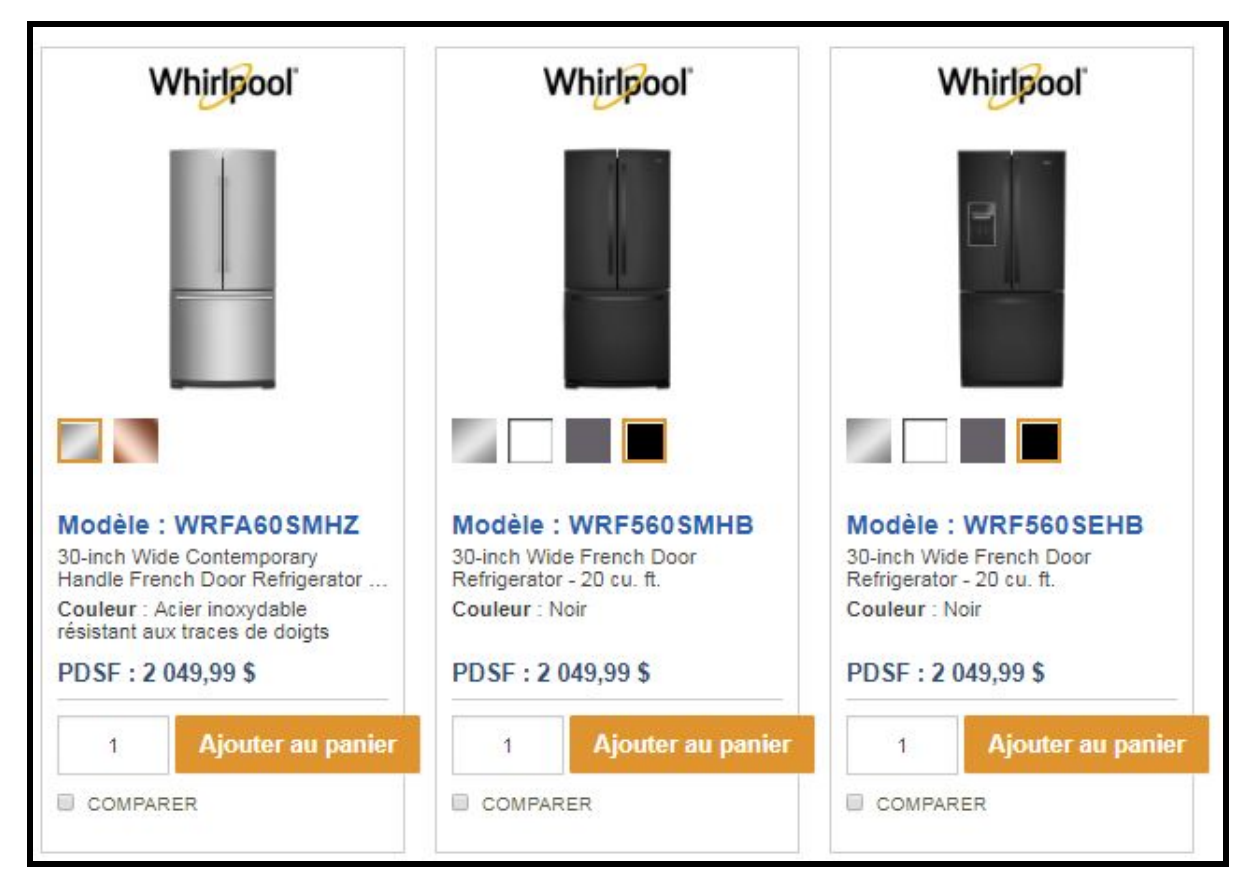

4. Cliquer sur **Commande sécurisée**. Le **Panier d'achat**s s'affiche.

| Modèle WRFA60SMHZ<br>30-inch Wide<br>Contemporary Handle<br>French Door<br>Refrigerator - 20 cu. ft.<br>Quantité ajoutée 1 | Ajoute a votre | panier                                                                                                    |
|----------------------------------------------------------------------------------------------------|----------------|----------------------------------------------------------------------------------------------------|
| Quantité ajoutée 1                                                                                                    |                | <b>Nodèle WRFA60SMHZ</b><br>0-inch Wide<br>Contemporary Handle<br>Trench Door<br>Refrigerator - 20 cu. ft. |
|                                                                                                    | c              | Quantité ajoutée 1                                                                                         |

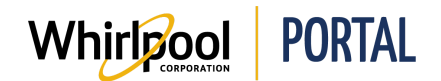

- 5. Cliquer sur **Vérifier ici pour d'autres modèles alternatifs** pour afficher les modèles alternatifs.
  - Il n'y a pas toujours de modèle alternatif pour tous les produits.
  - D'autres modèles similaires s'affichent si le produit demandé n'est pas disponible pour une livraison dans les 7 jours de la date actuelle.

| Order Summa | ry                                                                                                    |         |   |
|-------------|----------------------------------------------------------------------------------------------------|---------|---|
|             | WMC20005YW<br>0.5 cu. ft. Countertop Microwave with Add 30 Seconds Option<br>White<br>MAJOR APPLIANCE<br>Available for immediate shipment qty: 0 A<br>Check here | \$89.00 | ~ |
|             | for alternate models         View Related Products         Balance of 1 to be delivered by 06/12/2018         QTY:       1                                       | 005.00  | ^ |
|             | ACR4303MFB<br>30-inch Electric Range with Bake Assist Temps<br>■ Black<br>MAJOR APPLIANCE<br>Available for immediate shipment qty: 0 ▲                           |         |   |
|             | Check here \$2<br>for alternate models                                                                                                    | 293.00  | × |
|             | View Related Products       Balance of 1 to be delivered by 07/18/2018       QTY:     1                                                                          |         |   |

6. La page **Modèles alternatifs** s'affiche. Si un modèle alternatif est disponible, il peut être ajouté au panier à partir de cette page.

| Requested Model |                                                                                                |      | MODEL # / DESCRIPTION                                                                                                    | ESTIMATED DELIVERY | PRICE (PER UNIT): | QTY         |
|-----------------|------------------------------------------------------------------------------------------------|------|----------------------------------------------------------------------------------------------------|--------------------|-------------------|-------------|
|                 | ACR4303MFB<br>Brand: Amana<br>30-inch Electric Range with<br>Bake Assist Temps<br>Color: Black |      | AER6303MFB<br>Brand: Amana<br>30-inch Electric Range with Extra-Large Oven Window<br>Color: Black MSRP \$549.00<br>COMPARE | N/A                | N/A               |             |
| N/A             | MSRP: \$399.00<br>Major Appliance<br>N/A                                                       |      | ACR4503SFB<br>Brand: Amana<br>30-inch Electric Range with Self-Clean Option<br>Color: Black MSRP \$429.00<br>COMPARE       | N/A                | N/A               |             |
|                 | COMPARE                                                                                        | 8    | AER6603SFB<br>Brand: Amana<br>30-Inch Electric Range with Self-Clean Option<br>Color: Black MSRP \$599.00<br>COMPARE       | N/A                | N/A               |             |
|                 |                                                                                                | CANC | EL                                                                                                    |                    |                   | ADD TO CART |